### What's Included

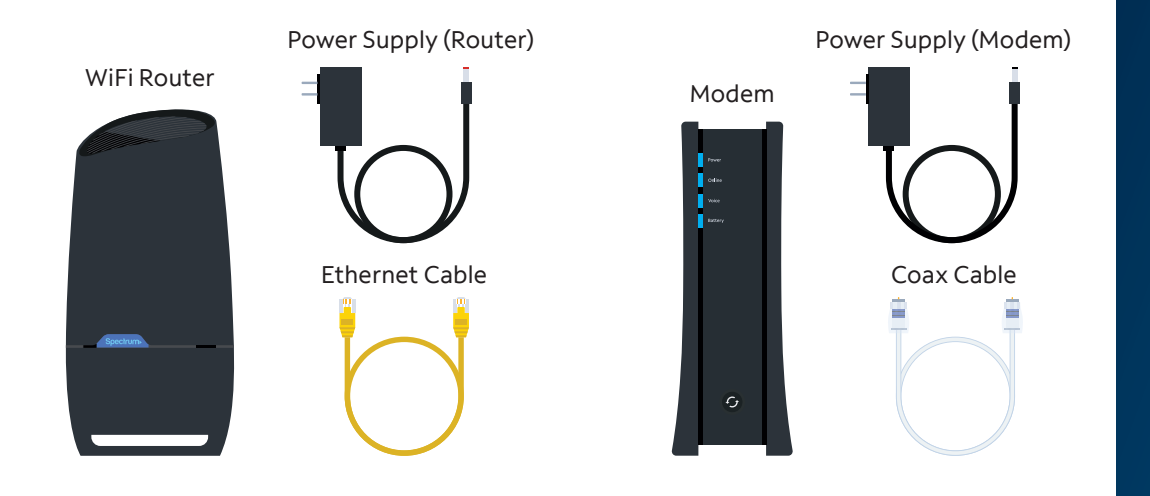

### • Connecting two devices to one cable outlet?

If you need to connect a modem and receiver to the same cable outlet, use the included splitter and additional coax cable as shown below. Otherwise, set these parts aside.

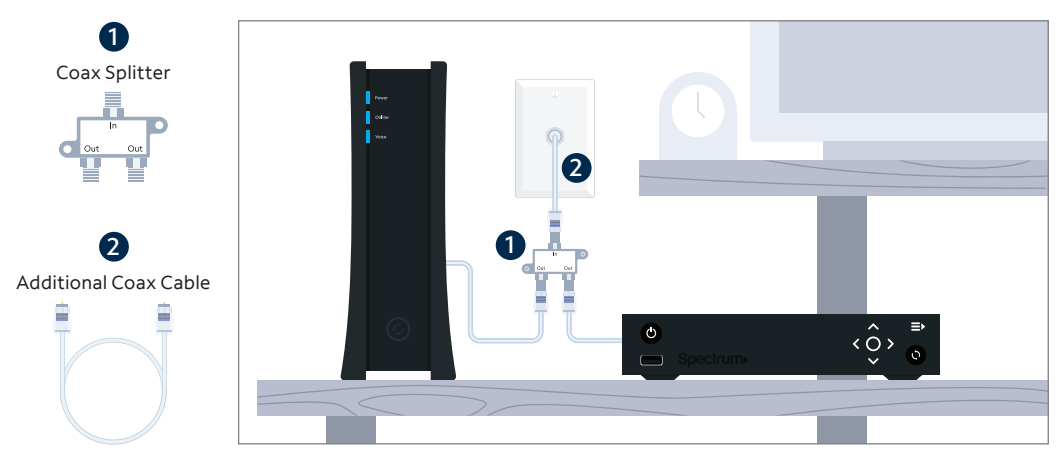

For more information visit spectrum.net/splitter

#### Have Questions?

To learn more about your services, visit **spectrum.net/selfinstallhelp** Didn't find what you're looking for? Call us at **(855) 538-7414**.

#### Returning equipment?

To avoid additional charges, visit **spectrum.net/equipment-return** to view your options.

Your privacy is important to us. Visit **spectrum.net/termsandconditions** or call **(888) 892-2253** for our legal Terms, Conditions, Policies and other important info.

83E 11099160

IW-WIFI6-2301

# Spectrum Internet & WiFi

Self-Installation & Activation Guide

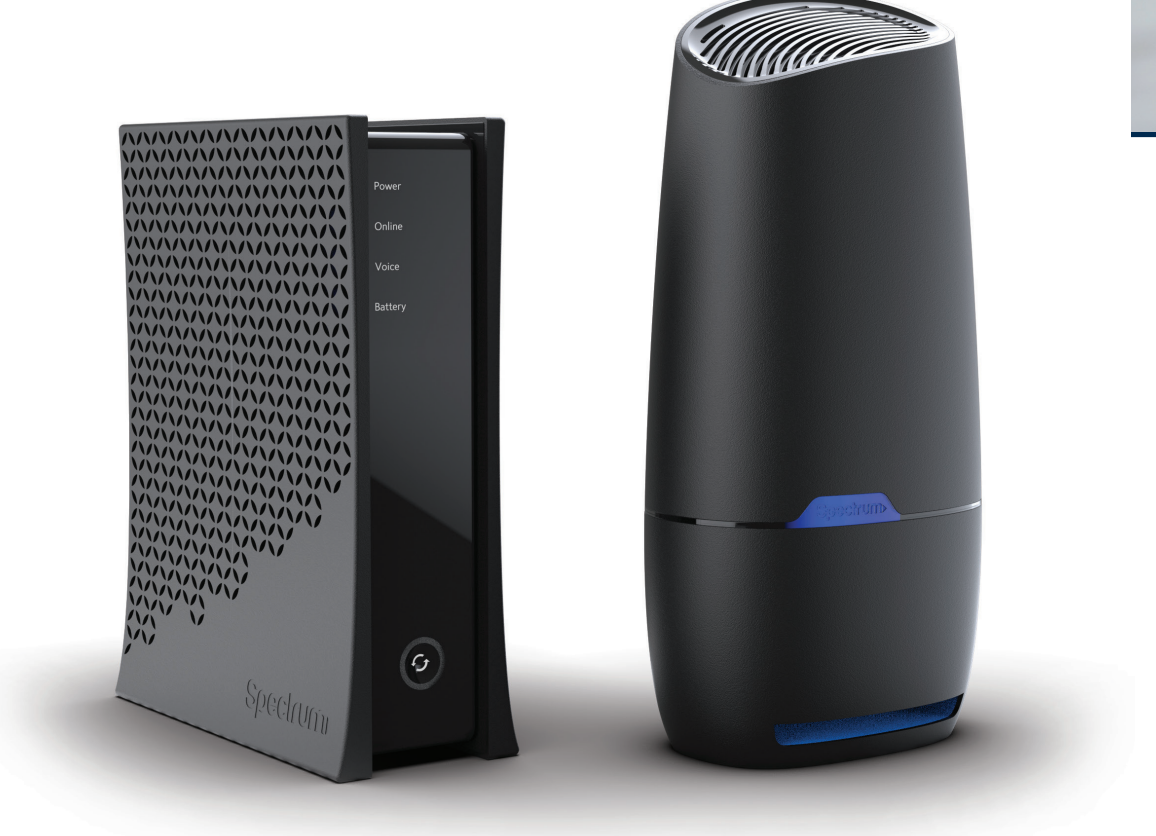

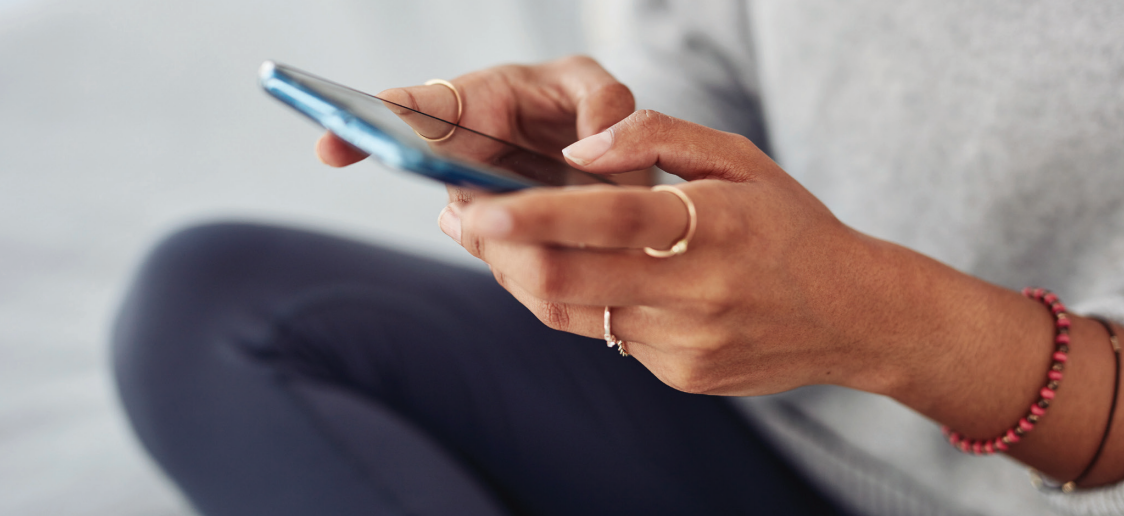

# Use the My Spectrum App to guide you through setup

Download and follow an easy-to-use guide

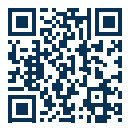

## 1. Download the App

Scan the QR code or visit **spectrum.net/getappnow** Free on iPhone and Android Download on the App Store Google Play

#### 2. Sign In

If you don't already have a username, select **Create a Username**, and then sign in once complete.

**Note:** To avoid installation issues, sign in to the **My Spectrum App** before connecting any equipment or starting installation.

#### 3. Install and Activate

Select Set Up Equipment and follow the instructions.

**Prefer to install and activate without using the app?** Use the instructions on the inside of this guide.

# Spectrum

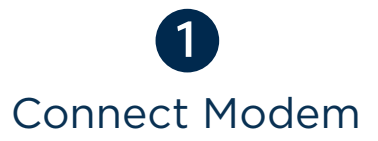

Connect coax cables finger-tight to modem and cable outlet, then plug in the modem.

### Connect Modem to WiFi Router

2

Next, connect modem to WiFi Router with the Ethernet cable, then plug in the router.

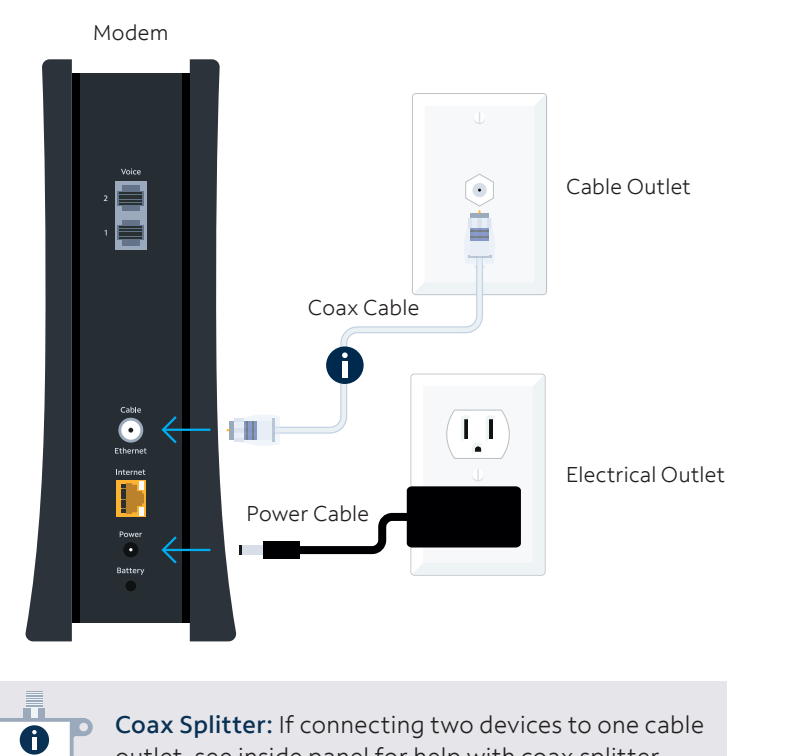

outlet, see inside panel for help with coax splitter.

# Wait for online status light on modem to turn from pulsing to solid blue.

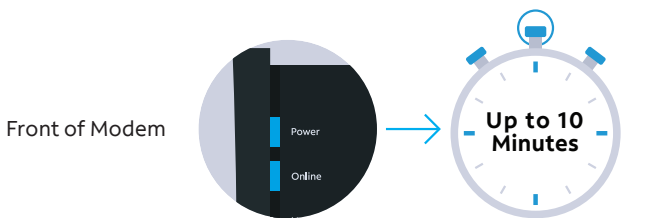

If online light does not turn on, try a different cable outlet.

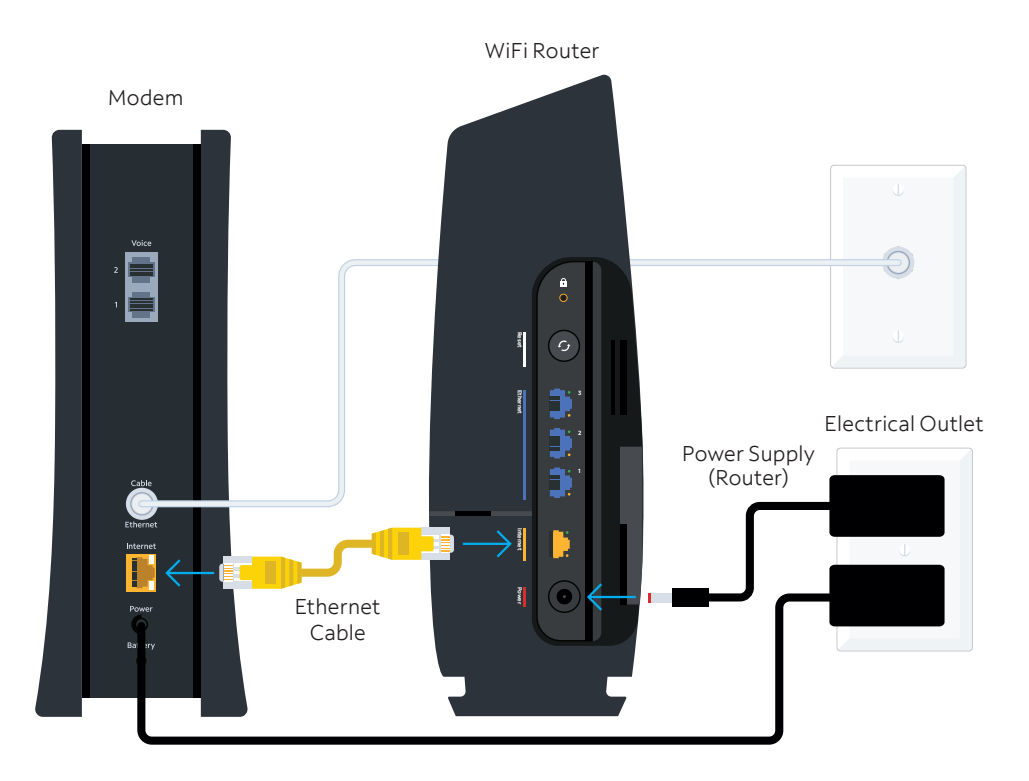

Wait for light on router to turn to solid blue or pulsing red for 30 seconds, then proceed.

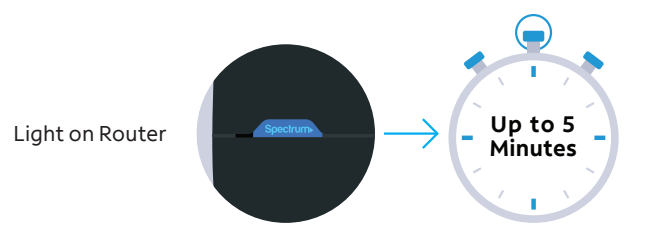

3

#### Connect Device to WiFi Network

Open WiFi settings on your smartphone, laptop or tablet, select the **Default Network Name** found on your router, then enter the **Password** below it.

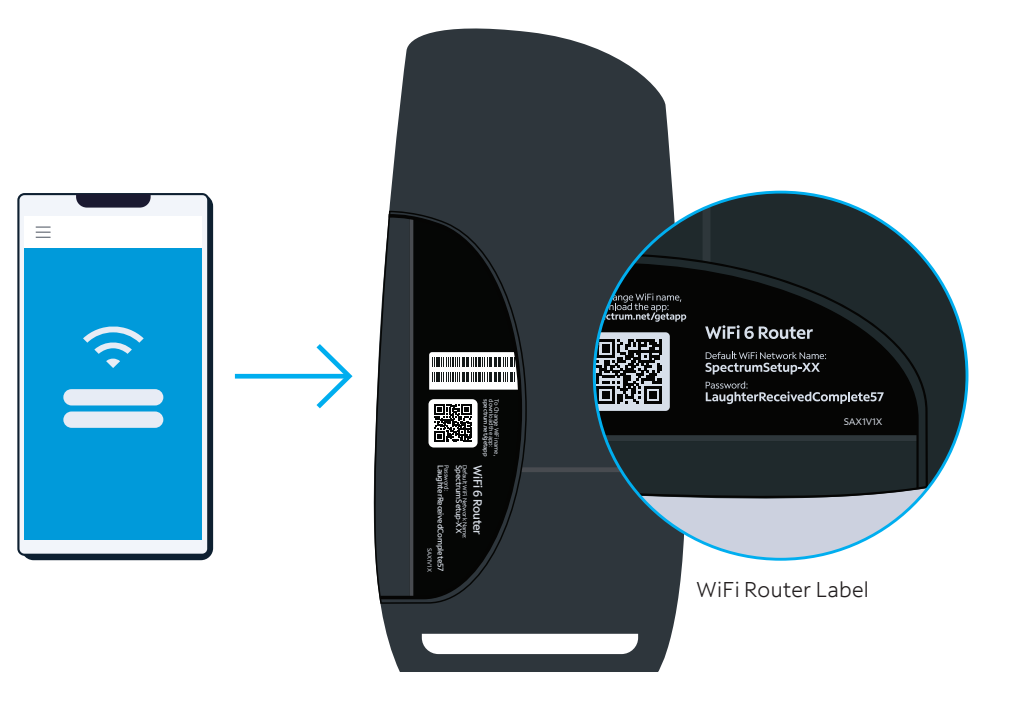

**4** Activate Modem

Visit spectrum.net/selfinstall and follow onscreen instructions.

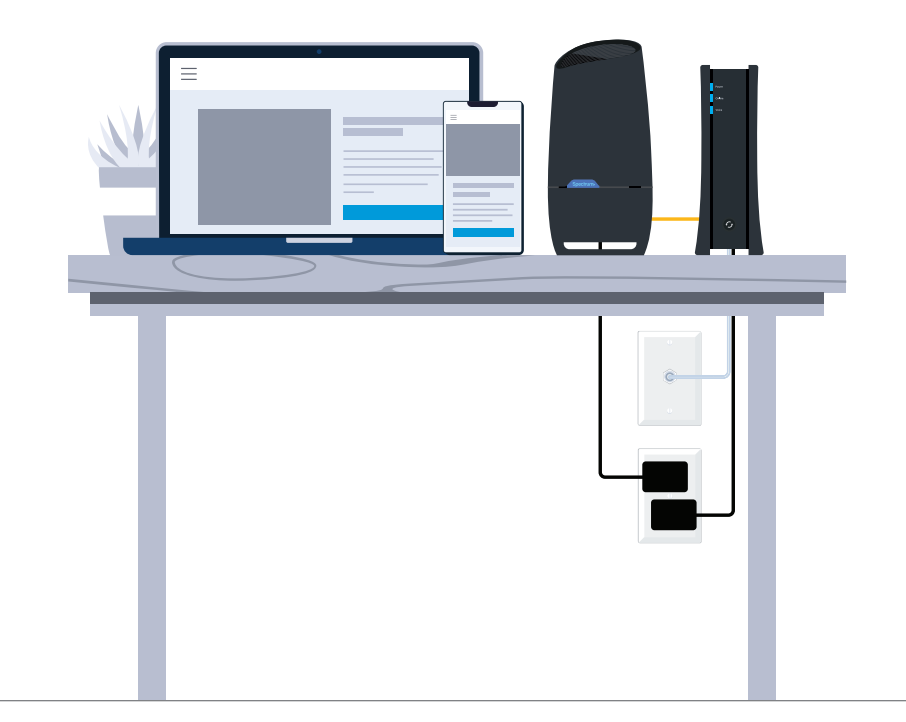

To Manage Your Account Get the My Spectrum App

- Customize your WiFi network name and password.
- View, pause and manage your connected devices.
- Make payments, troubleshoot equipment and get support.

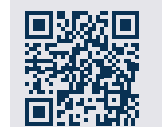

Scan the QR code with your smartphone camera or visit **spectrum.net/getappnow** 

You are now connected to your WiFi network. Go to step 4 and activate your modem to finish the setup.

Free on iPhone and Android